# 高层民用建筑长期沉降预测数值模拟

#### 11.1 案例说明

构筑物能否正常使用,其基础的工后沉降量是最主要的影响因素之一。而 砂土的蠕变行为是一个长期逐渐累积的过程,往往需要几年甚至几十年才能达 到稳定状态。但是,受实验条件的限制,蠕变试验通常是人为终止的,而不是 将试样真正稳定的时刻作为试验的终止时刻,现场监测的方式同样不能对工后沉 降进行预测。然而,数值模拟方法不受时间、空间、设备等因素的束缚,可以 弥补蠕变试验的不足,对砂土蠕变的全过程进行预测分析。因此,本案例通过 对高层民用建筑进行长期沉降预测的数值模拟,同时讲解 Material—Constitutive Model—Burgers Creep 的使用。案例分为两个时间步进行分析,在 Step 1 中, 吹填钙质砂和原始钙质砂采用弹塑性本构的 Dp 准则,便于为后续的蠕变分析 提供一个良好的初始状态。Step 2 进行蠕变分析,即对结构物进行长期沉降预 测的数值模拟。

本案例的整体模型如图 1-1 所示。结构物的基础由吹填珊瑚钙质砂构筑而成。

结构物模型的尺寸为 20 m×20 m×72 m,即长 20m、宽 20m、高 72m。 岩体模型的尺寸为 130 m×130 m×80 m,即长 130m、宽 130m、高 80m。 岩体分为三层,其中,上层为吹填钙质砂,厚度为 6m;中层为原始钙质

砂,厚度为30m;下层是礁灰岩,厚度为44m。结构物与岩体模型如图 1-2、图 1-3 所示。

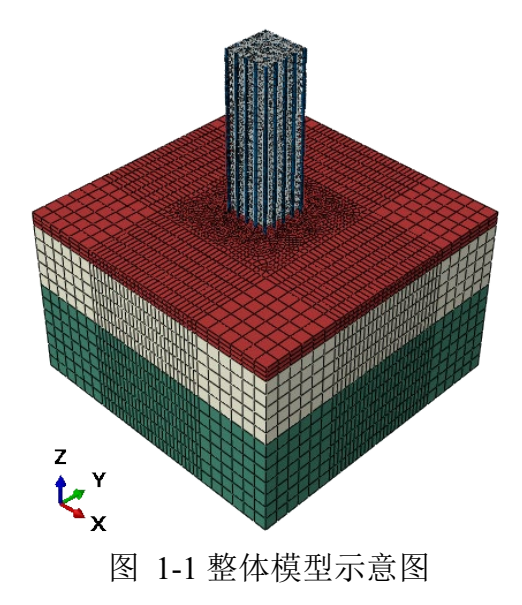

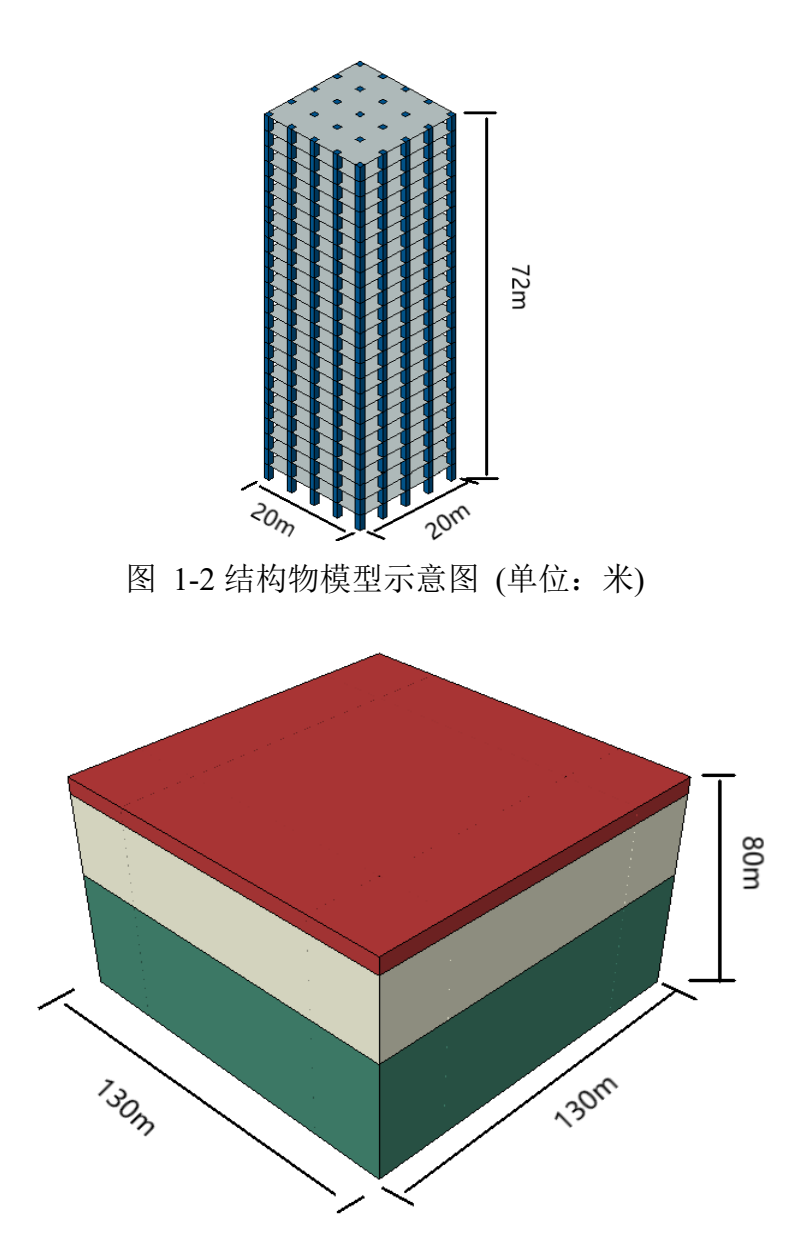

图 1-3 岩体模型示意图 (单位:米)

加载情况下, Burgers 蠕变模型的表达式为:

$$\varepsilon = \frac{q}{E_0} + \frac{q}{E_1} \left( 1 - e^{-\frac{E_1}{\eta_1}t} \right) + \frac{q}{AB} (1 - e^{-Bt})$$

式中,  $\mathcal{E}$ 为应变; q为应力; t为时间变量;  $E_0$ 为杨氏模量,  $E_1$ 为 Kelvin体的弹性模量,  $n_1$ 、  $n_2$ 为粘滞系数。

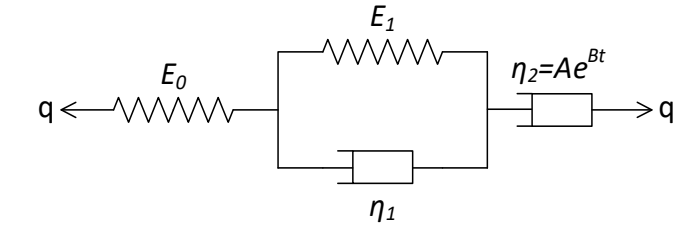

图 1-4 Burgers 蠕变模型示意图

本案例中模型的材料参数设置如下:

| 材料参数                   | 混凝土     | 礁灰岩    | 原始钙质砂     | 吹填钙质砂     |
|------------------------|---------|--------|-----------|-----------|
| 杨氏模量(Pa)               | 3.3E+10 | 5.1E+9 | 4.805E+7  | 1.293E+7  |
| 粘聚力(kPa)               | /       | /      | 17.04     | 10.94     |
| 泊松比                    | 0.2     | 0.18   | 0.2679    | 0.3628    |
| 屈服应力 (Pa)              | /       | /      | 2.1925E+6 | 4.9953E+5 |
| 内摩擦角(。)                | /       | /      | 45.71     | 42.68     |
| 渗透系数(m/s)              | /       | 1E-6   | 3E-5      | 2E-4      |
| 孔隙比                    | /       | 0.292  | 0.6545    | 0.8828    |
| 密度(kg/m <sup>3</sup> ) | 2500    | 2650   | 2700      | 2700      |

表 1.1 材料参数

Burgers 模型的参数设置如下:

表 1.2 Burgers 蠕变模型参数

| 材料参数  | p/  | q/  | $E_1/$ | $\eta_1$ | <i>A</i> / | <i>B</i> /        |
|-------|-----|-----|--------|----------|------------|-------------------|
|       | kPa | kPa | MPa    | GPa min  | GPa min    | Min <sup>-1</sup> |
| 吹填钙质砂 | 100 | 200 | 274    | 624      | 4.6        | 0.0343            |
| 原始钙质砂 | 400 | 500 | 978    | 4080     | 54.5       | 0.0128            |

# 11.2 网格划分

## 11.2.1 借助 Abaqus 软件建立模型及划分网格

本软件计算所需要的网格需要借助专业网格划分软件 Gid、Abaqus 等软件 完成。本案例借助 Abaqus 软件建立模型并划分网格,网格划分完成后的模型如 图 1-5 所示。

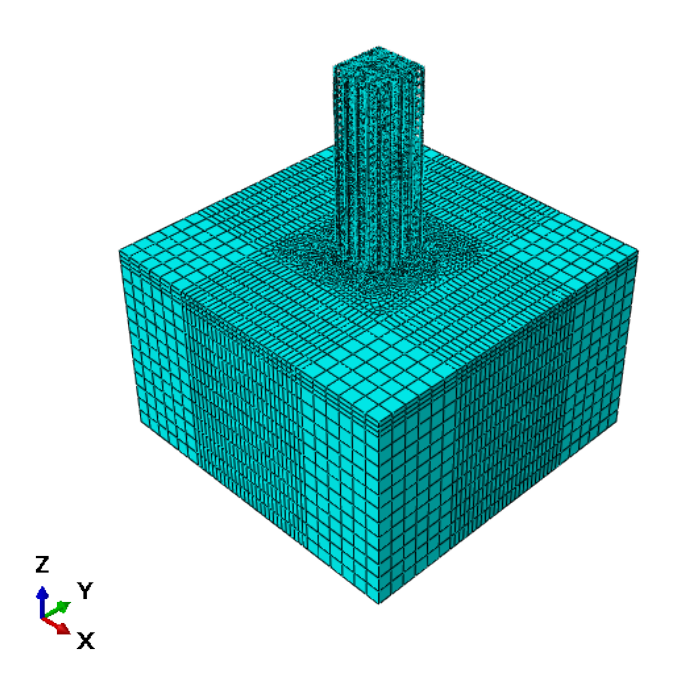

图 1-5 利用 Abaqus 软件网格划分后的模型

# 11.2.2 导出 Abaqus 网格(\*.inp) 文件和背景线(\*.igs) 文件

点击 Module—Job—Create Job(重命名)—Continue—OK—Job Manager—W rite input 即完成网格(\*.inp)文件的导出,如图 1-6 所示。\*.inp 文件保存在 A baqus 的工作路径下,如果用户不对保存路径进行修改,导出的网格(\*.inp) 文件默认保存在 Abaqus 安装盘的 File\_of\_software—Abaqus—Temp 文件夹中。

| ♣ Create Job × Name: userdefined Source: Model | Edit Job Name: userdefined Model: Model-1 Analysis product: Unknown Description: Submission General Memory Parallelization Precision Job Type                                                                                                    | ×   |             |           |               |        |                                                        |
|------------------------------------------------|----------------------------------------------------------------------------------------------------|-----|-------------|-----------|---------------|--------|--------------------------------------------------------|
| Model-1                                        | Full analysis     Recover (Explicit)     Restart                                                                                                    | ¢   | Job Manager | Model     | Туре          | Status | ×<br>Write Input                                       |
|                                                | Run Mode<br>Background O Queue:<br>Type:<br>Submit Time<br>Immediately<br>Wait:<br>At:<br>Vait:<br>Vait:<br>Va | use | erdefined   | Model-1   | Full Analysis | None   | Data Check<br>Submit<br>Continue<br>Monitor<br>Results |
| Continue Cancel                                | OK                                                                                                    | c   | Create      | Edit Copy | Rename        | Delete | Dismiss                                                |

图 1-6 用 Abaqus 导出网格文件的步骤示意图

# 11.3 FssiCAS 图形界面操作——前处理

#### 11.3.1 导入网格和背景线

点击 FssiCAS—Preprocess—Load Mesh,在弹出的文件选择对话框中选择 Abaqus 输出的\*.inp 网格文件,双击或点击打开按钮,如图 1-7 所示。

| Model                                          | Results                 | 😽 Choose Abaqus                                          | .inp File. |                                            |                                      |                  |                        |
|------------------------------------------------|-------------------------|----------------------------------------------------------|------------|--------------------------------------------|--------------------------------------|------------------|------------------------|
| PreProcess  LoadMesh Gid Abaqus                |                         | $\leftarrow \rightarrow \star \uparrow$                  | 〉此日        | l脑 〉 桌面 〉 fssi 〉 Mesh1208 〉 121            | 3NewModel                            |                  |                        |
| IDF IDF IDF IDF IDF IDF IDF IDF IDF IDF        | ound<br>oundary<br>nics | 组织 ▼ 新建3                                                 | x件夹<br>★ ^ | 名称 ^                                       | 修改日期                                 | 类型               | 大小                     |
| - 💸 No Coup<br>- 💸 Stokes W<br>- 🔁 CFD         | iled<br>/ave            | <ul> <li>↓ 下载</li> <li> <sup>1</sup> 文档      </li> </ul> | *          | BottomAndFloorX24.inp                      | 2021/12/13 17:30                     | INP 文件           | 48,709 KB              |
| 🖻 🤼 Material                                   |                         | ■ 图片                                                     | *          | LessBottomAndUper.inp                      | 2021/12/13 17:31                     | INP 文件           | 3,925 KB               |
| E G Time Step                                  |                         | 🤜 此电脑<br>📜 burgurs                                       | *          | Shell1.inp                                 | 2021/12/13 19:00<br>2021/12/13 19:20 | INP 文件<br>INP 文件 | 3,426 KB<br>1,406 KB   |
| Sub_Step<br>⊡≣⊙ Time Histor<br>∽ Initial State | 1<br>y                  | 📕 Debug                                                  | *          | ShellFloor3Bottom.inp ShellFloorBottom.inp | 2021/12/14 16:54<br>2021/12/13 19:50 | INP 文件<br>INP 文件 | 27,085 KB<br>39,713 KB |
| Computatio     FSSI-W                          | n                       | Debug                                                    | *          | ShellFloorBottom1215.inp                   | 2021/12/15 18:27                     | INP文件            | 17,148 KB              |
| - 🔻 FSSI-NW                                    |                         | 📙 Multiple                                               | ** 1 / 2   |                                            |                                      |                  |                        |

图 1-7 导入 Abaqus 网格的步骤示意图

在弹出对话框中设置流体节点阶次如图 1-8 所示。本案例中固体节点采用 四边形四节点单元。不设置流体节点,因此,界面中流体节点阶次设置为 0, 点击 Ok 按钮确认选择。

| 🐒 Load Mesh  |         |               |   |           | ?        | × |
|--------------|---------|---------------|---|-----------|----------|---|
|              | S. Node | Ele. Type     |   |           | F. Order |   |
| construction | 8       | Solid Element | V | 0         |          |   |
| bottommiddel | 8       | Solid Element |   | 0         |          |   |
| bottomup     | 8       | Solid Element |   | 0         |          |   |
| bottomdown   | 8       | Solid Element |   | 0         |          |   |
| shell        | 4       | DKQ Shell     |   | 0         |          |   |
|              |         |               |   | \ <u></u> |          |   |
|              |         |               |   |           |          |   |
|              |         |               |   |           |          |   |
|              |         |               |   |           |          |   |

图 1-8 设置流体节点阶次界面

注: S.Node 代表固体节点为 8 节点的类型, Solid Element 为实体单元, DKQ

#### 11.3.2 添加边界条件

本案例分析前需要设置边界条件,在岩体试件的四个侧面设置 x 与 y 方向的约束,控制试件在两个方向的平动自由度,即 X=Y=0。在底面上的(z=0 m)节点设置 x、y 与 z 方向的约束,控制试件在三个方向的平动自由度,即 X=Y=Z=0。

依次点击工具栏中图标 ☑ 和 Ⅲ ,进入单元选取模式。点击键盘'R' 键,开始进入单元选择模式。按住鼠标左键,拖动鼠标框选岩体的 X 与 Y 方向 侧面的所有单元,被选择的单元会变亮,右击鼠标后设置约束,具体操作如图 1-9 所示。然后,按住鼠标左键,拖动鼠标框选岩体底面所有的单元设置约 束。具体操作如图 1-10 所示。

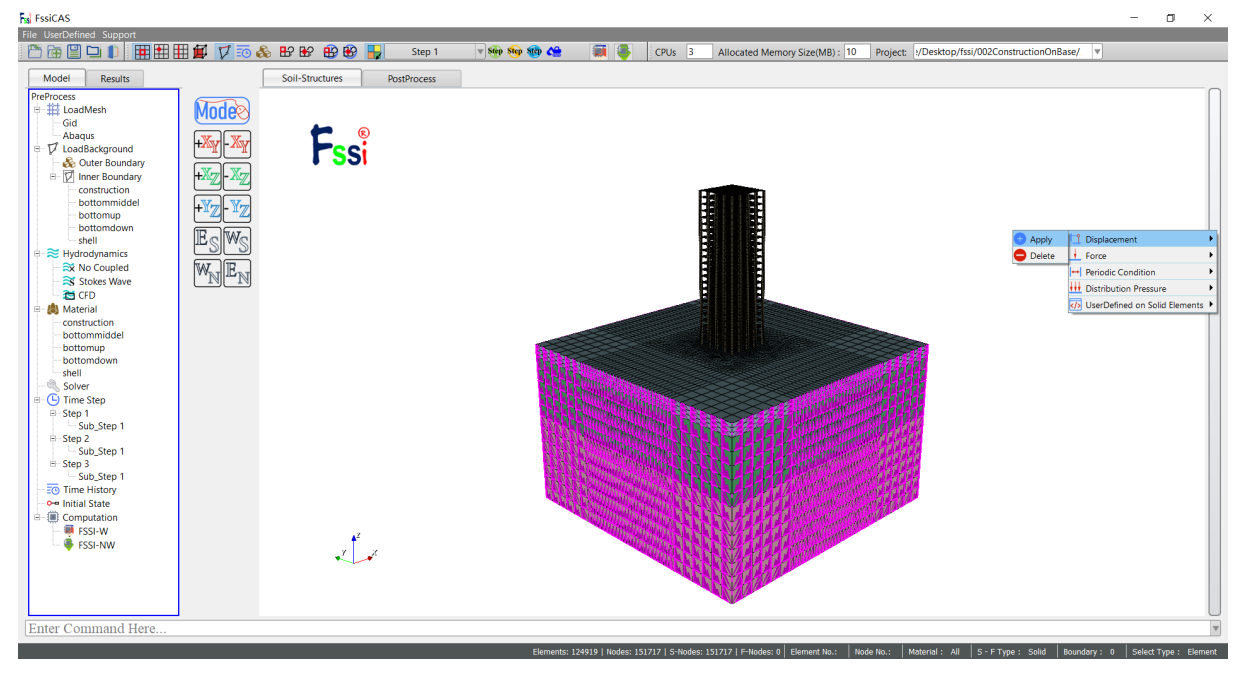

| FissiCAS       File     UserDefined       Support                                                                                                    | 🖡 🏹 50 🎨 BP BP BP BP 🖶 🚺                                      | Step 1 🛛 🖗 🎭 🌆 🍓 🏾 🌉 🦉 CPUs 3 Allocated Memory Size(MB): 10 Project: 4/Desktop/fssi/002ConstructionOnBase/ 🔻                                                | o ×           |
|----------------------------------------------------------------------------------------------------|---------------------------------------------------------------|----------------------------------------------------------------------------------------------------|---------------|
| Model     Results       Prefrocess     Image: Second Second Sec | Soil-Structures Pear<br>Mode®<br>Fss:<br>Fss:<br>Fss:<br>MNEN | <pre>roces</pre>                                                                                                    |               |
| Enter Command Here                                                                                                    |                                                               | Elements: 124919   Nodes: 151717   5-Nodes: 151717   F-Nodes: 0   Element No.:   Node No.:   Material : All   S - F Type : Solid   Boundary : 0   Select Ty | ype : Element |

图 1-9 选择岩体 X 与 Y 方向上的侧面单元添加边界条件示意图

| FisiCAS -                                                                                                    | - 0    | × |
|----------------------------------------------------------------------------------------------------|--------|---|
| File UserDefined Support                                                                                                    |        |   |
| 🕐 语 🗒 🖵 🗊 🗰 🇱 🗰 🗱 🕼 😵 🍄 🍄 🍄 🍄 🏶 📲 Step 1 🔹 🤋 🌚 🏘 🏶 🦛 🚎 🌉 CPUS 3 Allocated Memory Size(MB): 10 Project: 🖓 Desktop/fssi/002ConstructionOnBase/ 💌                                                                                                    |        |   |
| Model Results Soll-Structures PostProcess                                                                                                    |        |   |
| First Condition         Image: Solution         Image: Solution | Celete |   |
|                                                                                                    | -      | _ |

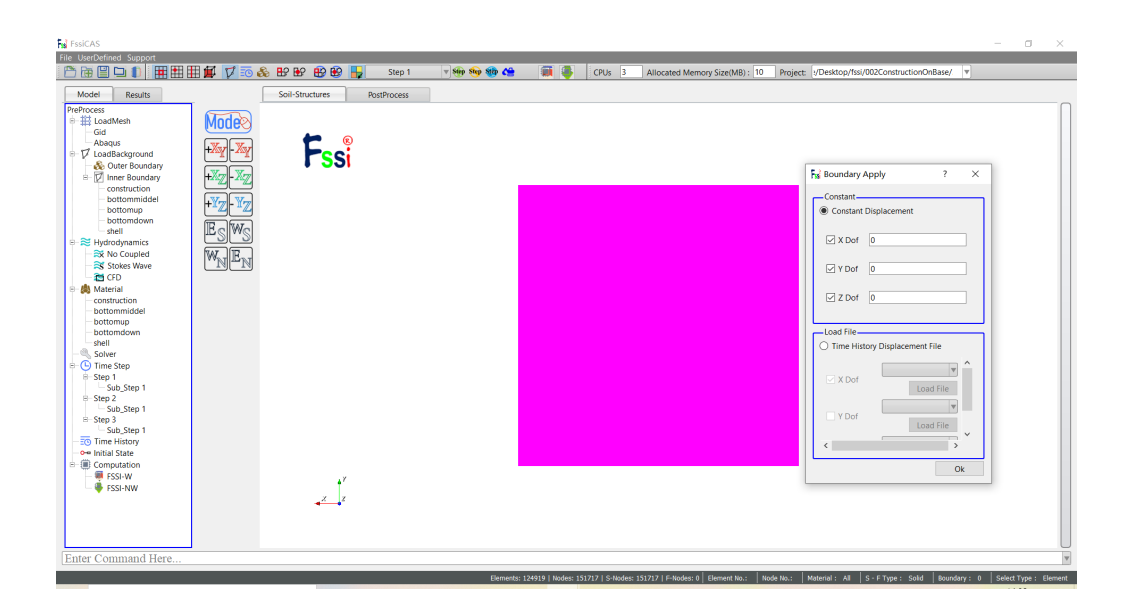

图 1-10 选择岩体底面上的单元添加边界条件示意图

注: 1.在右侧快捷窗口中点击 Show Boundary Condition,可以检查是否正确添加边界条件。

2.边界条件添加时第二次设置会覆盖第一次设置,如重复添加边界条件, 一定要保证第二次的边界条件为最终边界条件,或者单独对重复节点进行 多种不同的边界条件的设置。

#### 11.3.3 水动力边界条件设置

由于本案例不考虑流体节点,因此不需要设置水动力边界条件,并且设置 耦合方式为非耦合,点击 FssiCAS—Preprocess—Hydrodynamics—No Coupled— Yes。如图 1-11 所示。

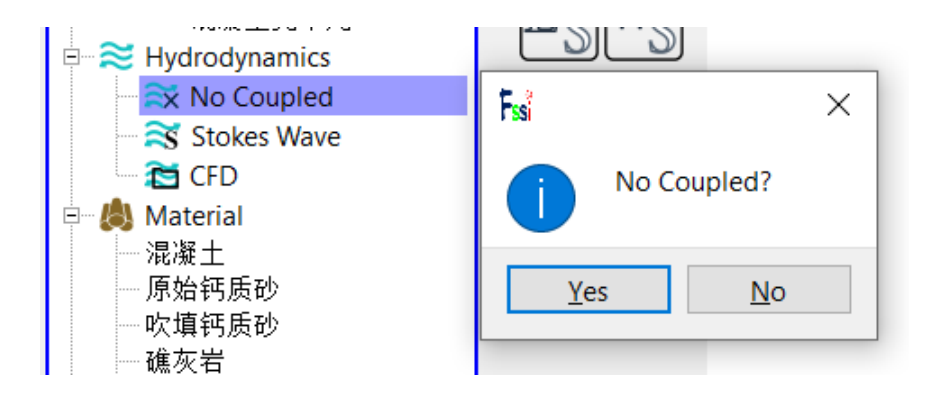

图 1-11 流固耦合方式设置界面

本案例设置了 Step 1、Step 2 两个时间步。Step 1 中岩体的吹填钙质砂与原 始钙质砂采用 Mohr Coulomb 本构中 Drucker Prager 屈服准则进行弹塑性分析, 用于给后续计算提供一个良好的初始状态。Step 2 中岩体的吹填钙质砂与原始 钙质砂为 Burgers 蠕变分析,在不同次序的 Step 中,计算总时间与时间步长间 隔等参数有所不同。具体参数参照 11.3.7 节内容。

点击<sup>●●●</sup>按键可增加时间步,添加成功后左端任务栏会显示添加的时间步, 点击 Step 1 按键可以对需要设置的时间步进行设置,如图 1-12 所 示。

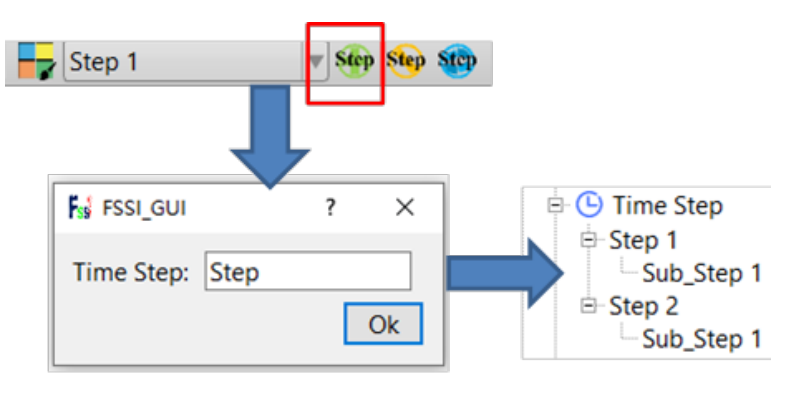

图 1-12 增加时间步的步骤示意图

如果先设置 Step 1 的边界条件和前处理的各项参数再添加新的时间步,新的时间步会自动复制 Step 1 的所有设置,如果先添加新的时间步再设置 Step 1,每个时间步都需要重新设置对应的边界条件和参数。为了提高操作效率,一般情况下先将 Step 1 的所有参数都设置完整再创建新的时间步。

#### 11.3.5 设置重力加速度场

点击 FssiCAS—Preprocess—Load—Filed Quantity—Uniform Field,为整 个案例施加重力载荷。即加速度场的 X 方向为 0 m/s<sup>2</sup>, Y 方向为 -9.806 m/s<sup>2</sup>,如图所示。Step 2 的重力场在新建时间步时后自动复制当前时间步的 设置,因此后续时间步不再重复施加加速度场。

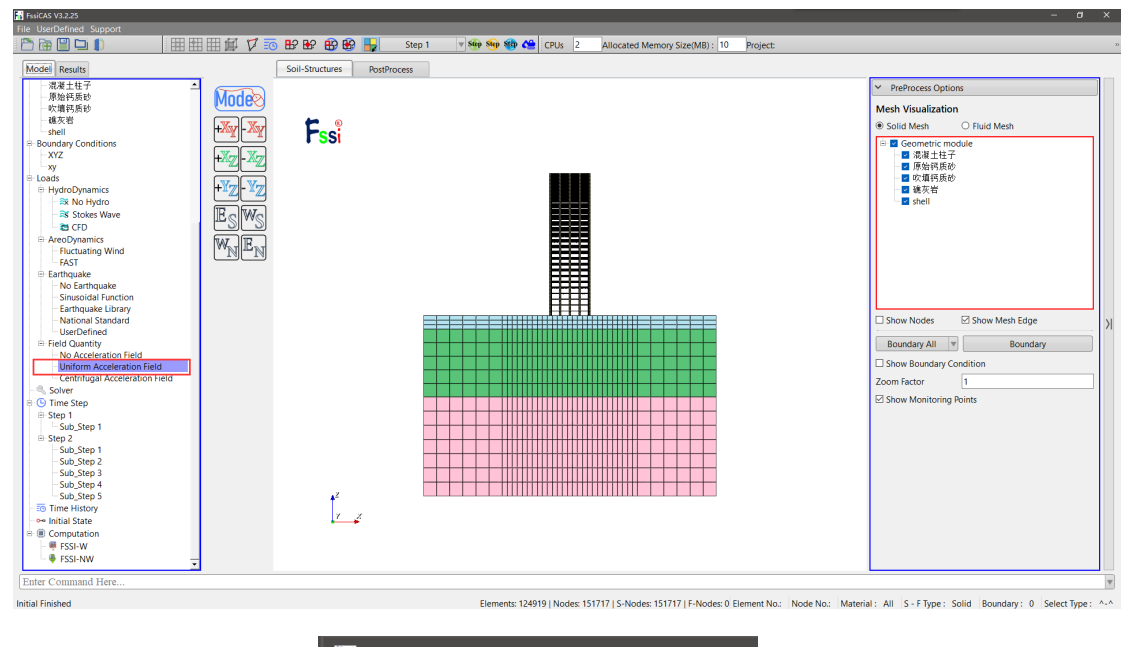

| 🔢 Field Quantity |           | × |
|------------------|-----------|---|
| Acceleration (m  | 1/s²)     | ٦ |
| X:               | 0         | ] |
| Y:               | 0         | ] |
| Z:               | -9.806    | ] |
|                  | OK Cancel |   |

#### 11.3.6 设置材料参数

本案例 Step 1 与 Step 2 的相关参数设置如下:

点击 FssiCAS—Preprocess—Material—Material 1,材料名称用户可以自行 更改,在弹出对话框中输入材料参数。

其中, Step 1 中岩体的吹填钙质砂与原始钙质砂采用 Mohr Coulomb 本构中

Drucker Prager 屈服准则进行弹塑性分析; 礁灰岩与混凝土采用弹性本构进行分析; 结构物中的楼板是壳单元, 需要采用壳单元弹性本构(Elastic\_Shell)进行分析。Step 1 材料参数设置如表 1.3 所示, 材料参数设置示意图如图 1-13 所示。

Step 2 中吹填钙质砂与原始钙质砂均采用 Burgers 蠕变模型进行分析,其它 材料仍延用 Step 1 中的设置。Step 2 中材料参数设置如表 1.4 所示,材料参数设 置示意图如图 1-14 所示。

| _ |                        |         |        |           |           |
|---|------------------------|---------|--------|-----------|-----------|
|   | 材料参数                   | 混凝土     | 礁灰岩    | 原始钙质砂     | 吹填钙质砂     |
|   | 杨氏模量(Pa)               | 3.3E+10 | 5.1E+9 | 4.805E+7  | 1.293E+7  |
|   | 粘聚力(kPa)               | /       | /      | 17.04     | 10.94     |
|   | 泊松比                    | 0.2     | 0.18   | 0.2679    | 0.3628    |
|   | 屈服应力 (Pa)              | /       | /      | 2.1925E+6 | 4.9953E+5 |
|   | 内摩擦角(°)                | /       | /      | 45.71     | 42.68     |
|   | 渗透系数(m/s)              | /       | 1E-6   | 3E-5      | 2E-4      |
|   | 孔隙比                    | /       | 0.292  | 0.6545    | 0.8828    |
|   | 密度(kg/m <sup>3</sup> ) | 2500    | 2650   | 2700      | 2700      |
| _ |                        |         |        |           |           |

表 1.3 Step 1 材料参数设置

表 1.4 Step 2 中材料参数设置

| 材料参数                     | 混凝土     | 礁灰岩    | 原始钙质     | 吹填钙质砂    |
|--------------------------|---------|--------|----------|----------|
| 杨氏模量(Pa)                 | 3.3E+10 | 5.1E+9 | 4.805E+7 | 1.293E+7 |
| 泊松比                      | 0.2     | 0.18   | 0.2679   | 0.3628   |
| 开尔文体弹性模量 $E_1$ (Pa)      | /       | /      | 978E+6   | 274E+6   |
| 粘滞系数 η1/<br>(Pa.min)     | /       | /      | 4080E+9  | 624E+9   |
| 广义粘壶 A/(Pa·min)          | /       | /      | 54.5E+9  | 4.6E+9   |
| 广义粘壶 B/min <sup>-1</sup> | /       | /      | 0.0128   | 0.0343   |
| 渗透系数(m/s)                | /       | 1E-6   | 3E-5     | 2E-4     |
| 孔隙比                      | /       | 0.292  | 0.6545   | 0.8828   |
| 密度(kg/m <sup>3</sup> )   | 2500    | 2650   | 2700     | 2700     |

| Interial Name                                                           |                 | 吹填钙质砂          | ^  | Material Name                                       |                  | 原始钙质砂          |  |
|-------------------------------------------------------------------------|-----------------|----------------|----|-----------------------------------------------------|------------------|----------------|--|
| onstitutive Model:                                                      |                 | Mohr Coulomb   | *  | Constitutive Model:                                 |                  | Mohr Coulomb   |  |
| accept                                                                  |                 | No Survey      | T  | Succeed                                             |                  | No Succeed     |  |
| attial Streer Tenrile                                                   |                 | Ver            |    | Initial Stress Tensile                              |                  | Yes            |  |
| Constitutive Model Par                                                  |                 | 103            |    | -Constitutive Model Para                            | ameters:         | ·              |  |
| Young's Modulus (Pa):                                                   | 1.293e7         |                |    | Young's Modulus (Pa):                               | 4.805e7          |                |  |
| Poisson's Ratio:                                                        | 0.3628          |                |    | Poisson's Ratio:                                    | 0.2679           |                |  |
| Uniaxial Yield Stress (Pa):                                             | 4.9953#5        |                |    | Uniaxial Yield Stress (Pa):                         | 2.1925e6         |                |  |
| Work Hardening Modulus                                                  | 0               |                |    | Work Hardening Modulus:                             | 0                |                |  |
| Frictional Apples                                                       | 42.68           |                |    | Frictional Angle:                                   | 45.71            |                |  |
| Viald Criterian                                                         |                 | Develop Deseas |    | Yield Criterion:                                    |                  | Drucker Prager |  |
| Young's Modulus (Pa): 0<br>Poisson's Ratio: 0<br>Damping Coefficient: 0 |                 |                | =1 | Poisson's Ratio: 0 Damping Coefficient: 0           |                  |                |  |
| Material Parameters:<br>Solid Particle Bulk Modulu                      | s (Pa): 1.0E+20 |                |    | Material Parameters:<br>Solid Particle Bulk Modulus | s (Pa): 1.0E+20  |                |  |
| Granular Density (kg/m <sup>2</sup> ):                                  | 2700            |                |    | Granular Density (kg/m <sup>2</sup> ):              | 2700             |                |  |
| Void Ratio:                                                             | 0               |                |    | Void Ratio:                                         | 0                |                |  |
| Parameters under the B                                                  | Experimental En | vironment:     |    | Parameters under the E                              | xperimental Envi | ronment:       |  |
| Gravity (m/s <sup>2</sup> ):                                            | 9.805           |                |    | Gravity (m/s <sup>2</sup> ):                        | 9.806            |                |  |
|                                                                         |                 |                |    |                                                     |                  |                |  |

| Interial Name                                                                             |                   | 雄灰岩        |   |
|-------------------------------------------------------------------------------------------|-------------------|------------|---|
| constitutive Model:                                                                       |                   | Elastic    | V |
| ucceed                                                                                    |                   | No Succeed | V |
| nitial Stress Tensile                                                                     |                   | Yes        | V |
| Constitutive Model Par                                                                    | ameters:          |            |   |
| Young's Modulus (Pa): 5.1                                                                 | e9                |            |   |
| Poisson's Ratio : 0.1                                                                     | 8                 |            |   |
| Dampmod Model:<br>Young's Modulus (Pa): 0<br>Poisson's Ratio: 0<br>Damping Coefficient: 0 |                   | ELASTIC    | • |
| Material Parameters:                                                                      |                   |            |   |
| Solid Particle Bulk Modulu                                                                | is (Pa): 1.0E+20  |            |   |
| Granular Density (kg/m <sup>3</sup> ):                                                    | 2650              |            |   |
| Void Ratio:                                                                               | 0                 |            |   |
|                                                                                           | vnerimental Fr    | ironment:  |   |
| Parameters under the E                                                                    | Aper Intential Li |            |   |

| faterial Name                |             |           | 滉凝土柱子      |            |   |
|------------------------------|-------------|-----------|------------|------------|---|
| onstitutive Model:           |             |           |            | Elastic    | Y |
| ucceed                       |             |           |            | No Succeed | v |
| nitial Stress Tensile        |             |           |            | Yes        | v |
| Constitutive Model           | Paramete    | rs:       |            |            |   |
| Young's Modulus (Pa):        | 3.3e10      |           |            |            |   |
| Poisson's Ratio :            | 0.2         |           |            |            |   |
|                              |             |           |            |            |   |
| Dampmod Model F              | arameters   | c         |            |            |   |
| Dampmod Model:               |             |           |            | ELASTIC    | W |
| Young's Modulus (Pa          | : 0         |           |            |            |   |
| Poisson's Ratio:             | 0           |           |            |            |   |
| Damping Coefficien           | : 0         |           |            |            |   |
|                              |             |           |            |            |   |
| Material Parameter           | rs:         |           |            |            |   |
| Solid Particle Bulk Mo       | dulus (Pa): | 1.0E+20   |            |            |   |
| Granular Density (kg/r       | n*):        | 2500      |            |            |   |
| Void Ratio:                  |             | 0         |            |            |   |
| Parameters under t           | he Experi   | mental En | wironment: |            |   |
| Gravity (m/s <sup>a</sup> ): |             | 9.806     |            |            |   |

| laterial Name                                                                                                    | shell                                      |               |   |
|----------------------------------------------------------------------------------------------------|--------------------------------------------|---------------|---|
| Constitutive Model:                                                                                                    |                                            | Elastic_Shell | T |
| ucceed                                                                                                    |                                            | No Succeed    | v |
| nitial Stress Tensile                                                                                                    |                                            | Yes           | V |
| -Constitutive Model Paramet                                                                                                    | ers:                                       |               |   |
| Young's Modulus (Pa): 3.3e10                                                                                                    |                                            |               |   |
| Poisson's Ratio : 0.2                                                                                                    |                                            |               |   |
| Thickness: 0.1                                                                                                    |                                            |               |   |
|                                                                                                    |                                            |               |   |
| Dampmod Model Parameter                                                                                                    | s                                          |               |   |
| Dampmod Model:                                                                                                    |                                            | ELASTIC       | Ŧ |
| Young's Modulus (Pa): 0                                                                                                    |                                            |               |   |
|                                                                                                    |                                            |               |   |
| Poisson's Ratio: 0                                                                                                    |                                            |               |   |
| Poisson's Ratio: 0<br>Damping Coefficient: 0                                                                                                    |                                            |               |   |
| Poisson's Ratio: 0 Damping Coefficient: 0                                                                                                    |                                            |               |   |
| Poisson's Ratio: 0<br>Damping Coefficient: 0<br>Material Parameters:                                                                                                    |                                            |               |   |
| Poisson's Ratio: 0<br>Damping Coefficient: 0<br>Material Parameters:<br>Solid Particle Bulk Modulus (Pa)                                                                                        |                                            |               |   |
| Poisson's Ratio: 0<br>Damping Coefficient: 0<br>Material Parameters:<br>Solid Particle Bulk Modulus (Pa)<br>Granular Density (kg/m³):                                                           | 1.0E+20<br>2500                            | ]             |   |
| Poisson's Ratio: 0<br>Damping Coefficient: 0<br>Material Parameters:<br>Solid Particle Bulk Modulus (Pa)<br>Granular Density (kg/m <sup>3</sup> ):<br>Void Ratio:                               | 1.0E+20<br>2500<br>0                       |               |   |
| Poisson's Ratio: 0<br>Damping Coefficient: 0<br>Material Parameters:<br>Solid Particle Bulk Modulus (Pa)<br>Granular Density (kg/m <sup>3</sup> ):<br>Void Ratio:<br>Parameters under the Exper | 1.0E+20<br>2500<br>0<br>imental Environmen |               |   |
| Poisson's Ratio: 0<br>Damping Coefficient: 0<br>Material Parameters:<br>Solid Particle Bulk Modulus (Pa)<br>Granular Density (kg/m <sup>3</sup> ):<br>Void Ratio:<br>Parameters under the Exper | 1.0E+20<br>2500<br>0<br>imental Environmen |               |   |

图 1-13 Step 1 中材料参数设置界面

| Material 3                                |                                                                                               | • × | Føj Material 2                              |                                                                                                    |    |
|-------------------------------------------|-----------------------------------------------------------------------------------------------|-----|---------------------------------------------|----------------------------------------------------------------------------------------------------|----|
| Material Name                             | 吹墙钙质砂                                                                                         | ^   | Material Name                               | 原始钙质砂                                                                                                    |    |
| Constitutive Model:                       | Burgers                                                                                       | V   | Constitutive Model:                         | Burgers                                                                                                  | v  |
| Succeed                                   | No Succeed                                                                                    | V   | Succeed                                     | No Succeed                                                                                               | V  |
| Initial Stress Tensile                    | Yes                                                                                           | V   | Initial Stress Tensile                      | Yes                                                                                                    |    |
| Constitutive Model Parameters:            |                                                                                               |     | Constitutive Model Parameters:              |                                                                                                    |    |
| Type:                                     | Burgers                                                                                       |     | Type:                                       | Burgers                                                                                                  | V  |
| Young's Modulus (Pa):                     | 1.293e7                                                                                       |     | Young's Modulus (Pa):                       | 4.805e7                                                                                                  |    |
| Poisson's Ratio:                          | 0.3628                                                                                        |     | Poisson's Ratio:                            | 0.2679                                                                                                   |    |
| Kelvin Body Young's Modulus (Pa):         | 274e6                                                                                         |     | Kelvin Body Young's Modulus (Pa):           | 978e6                                                                                                    |    |
| Kelvin Body ŋ:                            | 624e9                                                                                         |     | Kelvin Body ŋ1:                             | 4080e9                                                                                                   |    |
| Generalized Nonlinear Dashpot B:          | 0.0343                                                                                        |     | Generalized Nonlinear Dashpot B:            | 0.0128                                                                                                   |    |
| Generalized Nonlinear Dashpot A:          | 4.6e9                                                                                         |     | Generalized Nonlinear Dashpot A:            | 54.5e9                                                                                                   |    |
| Constitutive Equation                     | $\varepsilon = \frac{1}{E_0} + \frac{1}{E_1} (1 - e^{-\eta_1}) + \frac{1}{AB} (1 - e^{-D_1})$ |     | Constitutive Equation                       | $\varepsilon = \frac{1}{E_0} + \frac{1}{E_1} (1 - e^{-\eta_\perp}) + \frac{1}{AB} (1 - e^{-\eta_\perp})$ | )  |
| Dampmod Model Parameters:                 |                                                                                               |     | Dampmod Model Parameters:                   |                                                                                                    |    |
| Dampmod Model:                            | ELASTIC                                                                                       | W   | Dampmod Model:                              | ELASTIC                                                                                                  | W  |
| Young's Modulus (Pa): 0                   |                                                                                               |     | Young's Modulus (Pa): 0                     |                                                                                                    |    |
| Poisson's Ratio: 0                        |                                                                                               |     | Poisson's Ratio: 0                          |                                                                                                    |    |
| Damping Coefficient: 0                    |                                                                                               |     | Damping Coefficient: 0                      |                                                                                                    |    |
| Material Parameters:                      |                                                                                               | 5   | Material Parameters:                        |                                                                                                    |    |
| Solid Particle Bulk Modulus (Pa): 1.0E+20 |                                                                                               |     | Solid Particle Bulk Modulus (Pa): 1.0E+20   | 0                                                                                                    |    |
| Granular Density (kg/m³): 2700            |                                                                                               |     | Granular Density (kg/m <sup>3</sup> ): 2700 |                                                                                                    |    |
| Void Ratio: 0                             |                                                                                               |     | Void Ratio: 0                               |                                                                                                    |    |
| Parameters under the Experimental En      | vironment:                                                                                    |     | Parameters under the Experimental           | Environment:                                                                                             |    |
| Gravity (m/s <sup>2</sup> ): 9.806        |                                                                                               |     | Gravity (m/s <sup>2</sup> ): 9.806          |                                                                                                    |    |
|                                           |                                                                                               | ок  |                                             |                                                                                                    | ОК |

图 1-14 Step 2 中部分材料参数设置界面示意图

# 11.3.7 设置求解器类型

点击 FssiCAS—Preprocess—Solver—Solver Type,在弹出对话框中设置求解器类型,如图 1-15 所示。

| Solver Setup |                                  |                           |   |  |  |
|--------------|----------------------------------|---------------------------|---|--|--|
| S            | Golver Consolida                 | ation 🔻 Drained           | ▼ |  |  |
| 1            | Parameters                       |                           |   |  |  |
|              | Earthquake                       | No Earthquake             |   |  |  |
|              | Rotation                         | Non-Rotation              |   |  |  |
|              | Stiffness Matrix Symmetry        | No                        |   |  |  |
|              | Iterative Convergence Criteria   | 0.01                      |   |  |  |
|              | Maximum Subdivision Number       | 100                       |   |  |  |
|              | Property Updation                | Non-Updated               |   |  |  |
|              | Analysis Type                    | 3D                        |   |  |  |
|              | Restart File Written             | Yes                       | ▼ |  |  |
|              | Deformation to 0 in Restart File | Yes                       |   |  |  |
|              | Displacement Succeed             | Yes                       | ▼ |  |  |
|              | NBFGS                            | 1                         | ▼ |  |  |
|              | Sparse Solver Type               | Direct Sparse Solver (LU) |   |  |  |
|              | Parallel Method                  | CPU OpenMP                |   |  |  |
|              | CPU Parallel Threads             | 6                         |   |  |  |
| l            |                                  | Ok                        |   |  |  |

图 1-15 求解器类型及相关参数设置界面

11.3.8 设置时间步

点击 FssiCAS—Preprocess—Solver—Time Step。设置相关参数 Step 1、Step

#### 2 的相关参数设置如下:

| Parameter                     | Step 1      |             | Ste         | ep 2        |             |
|-------------------------------|-------------|-------------|-------------|-------------|-------------|
| Sub_Step                      |             | Step 1      | Step 2      | Step 3      | Step 4      |
| Simulation Time (s)           | 3           | 200         | 400         | 1000        | 1400        |
| Interval for Time Steps (s)   | 0.5         | 2           | 4           | 10          | 20          |
| Updation for Coordinate Time  | 9999        | 9999        | 9999        | 9999        | 9999        |
| Updation for Global Stiffness | 9999        | 9999        | 9999        | 9999        | 9999        |
| Maximum lterations            | 10          | 10          | 10          | 10          | 10          |
| Restart File Step (s)         | 9999        | 9999        | 9999        | 9999        | 9999        |
| Output Time Step (s)          | 0.5         | 2           | 4           | 10          | 20          |
| Results Output Type           | On<br>Nodes | On<br>Nodes | On<br>Nodes | On<br>Nodes | On<br>Nodes |
| Result Format                 | Binary      | Binary      | Binary      | Binary      | Binary      |
| History Plot Interval (s)     | 0.5         | 2           | 4           | 10          | 20          |

表 1.5 时间步参数设置

注: Simulation Time (s)为计算总时间; Interval for Time Steps (s)为时间步 长; Updation for Coordinate Time (s)为坐标更新时间; Updation for Global Stiffness Matrix (s)为刚度矩阵更新时间; Maximum Iterations 为每个时间步最大 迭代次数; Restart File Step (s)为输出重启文件的时间; Output Time Step (s)为输 出某一时刻所有节点/高斯点上的位移、应力、应变等结果文件的时间间隔; Results Output Type 为选择输出节点上的结果; Result Format 为选择结果保存 格式; History Plot Interval (s)为输出特定的节点或单元上的应力、应变等结果文 件的时间间隔。α, β1, β2 为时间系数, 保持默认值即可。参数中更新坐标 时间、更新刚度矩阵时间、生成重启文件时间的设置时间大于总时间时,表示 不启用该项功能。

| State State | tep                             | ?        | $\times$ |
|----------------------------------------------------------------------------------------------------|---------------------------------|----------|----------|
| Step                                                                                                    | 1                               |          | ^        |
| -Parame                                                                                                    | ter                             |          |          |
| Simulatio                                                                                                    | on Time (s)                     | 3        | _        |
| Interval f                                                                                                    | or Time Steps (s)               | 0.5      |          |
| Updation                                                                                                    | for Coordinate Time (s)         | 10000    |          |
| Updation                                                                                                    | for Global Stiffness Matrix (s) | 10000    |          |
| Maximun                                                                                                    | n Iterations                    | 10       |          |
| Restart Fi                                                                                                    | ile Step (s)                    | 10000    |          |
| Output T                                                                                                    | ime Step (s)                    | 0.5      |          |
| Results O                                                                                                    | utput                           | On Nodes |          |
| Results S                                                                                                    | equence                         | Manage   |          |
| Results Fe                                                                                                    | ormat                           | Binary   |          |
| History P                                                                                                    | lot Interval (s)                | 0.5      |          |
| α                                                                                                    |                                 | 0.6      |          |
| β1                                                                                                    |                                 | 0.605    |          |
| β2                                                                                                    |                                 | 0.6      | <b>v</b> |
| <                                                                                                    |                                 | >        |          |

图 1-16 Step 1 时间步相关参数设置界面

| Fssi Time Step                           | ?        | × | Si Time Step                             | ? ×        |
|------------------------------------------|----------|---|------------------------------------------|------------|
| Step 1                                   |          | ^ | Step 2                                   |            |
| Parameter                                |          | - | Parameter                                |            |
| Simulation Time (s)                      | 3        |   | Simulation Time (s)                      | 200        |
| Interval for Time Steps (s)              | 0.5      |   | Interval for Time Steps (s)              | 2          |
| Updation for Coordinate Time (s)         | 10000    |   | Updation for Coordinate Time (s)         | 10000      |
| Updation for Global Stiffness Matrix (s) | 10000    | _ | Updation for Global Stiffness Matrix (s) | 10000      |
| Maximum Iterations                       | 10       | _ | Maximum Iterations                       | 10         |
| Restart File Step (s)                    | 10000    |   | Restart File Step (s)                    | 10000      |
| Output Time Step (s)                     | 0.5      |   | Output Time Step (s)                     | 2          |
| Results Output                           | On Nodes | • | Results Output                           | On Nodes 1 |
| Results Sequence                         | Manage   |   | Results Sequence                         | Manage     |
| Results Format                           | Binary   | • | Results Format                           | Binary     |
| History Plot Interval (s)                | 0.5      |   | History Plot Interval (s)                | 2          |
| α                                        | 0.6      |   | α                                        | 0.6        |
| β1                                       | 0.605    |   | β1                                       | 0.605      |
| β2                                       | 0.6      | ~ | β2                                       | 0.6        |
| <                                        | >        |   | <                                        | >          |

| s Time Step                                                                                                    | ?        | $\times$ | Fssi Time | Step                               | ?        |   |
|----------------------------------------------------------------------------------------------------|----------|----------|-----------|------------------------------------|----------|---|
| Step 3                                                                                                    |          | ^        | Step      | 4                                  |          |   |
| Parameter                                                                                                    |          | _        | -Paran    | neter                              |          |   |
| Simulation Time (s)                                                                                                    | 400      |          | Simula    | tion Time (s)                      | 1000     |   |
| Interval for Time Steps (s)                                                                                                    | 4        |          | Interva   | I for Time Steps (s)               | 10       |   |
| Updation for Coordinate Time (s)                                                                                                    | 10000    |          | Updati    | on for Coordinate Time (s)         | 10000    | _ |
| Updation for Global Stiffness Matrix (s)                                                                                                    | 10000    |          | Updati    | on for Global Stiffness Matrix (s) | 10000    | _ |
| Maximum Iterations                                                                                                    | 10       |          | Maxim     | um Iterations                      | 10       | _ |
| Restart File Step (s)                                                                                                    | 10000    |          | Restart   | File Step (s)                      | 10000    | _ |
| Output Time Step (s)                                                                                                    | 4        |          | Output    | Time Step (s)                      | 10       | _ |
| Results Output                                                                                                    | On Nodes | •        | Results   | Output                             | On Nodes |   |
| Results Sequence                                                                                                    | Manage   |          | Results   | Sequence                           | Manage   |   |
| Results Format                                                                                                    | Binary   | •        | Results   | Format                             | Binary   |   |
| History Plot Interval (s)                                                                                                    | 4        |          | History   | Plot Interval (s)                  | 10       | _ |
| α                                                                                                    | 0.6      |          | α         |                                    | 0.6      |   |
| β1                                                                                                    | 0.605    |          | β1        |                                    | 0.605    |   |
| β2                                                                                                    | 0.6      | ~        | β2        |                                    | 0.6      |   |
| < Comparison of the second second sec | >        |          | <         |                                    |          | > |

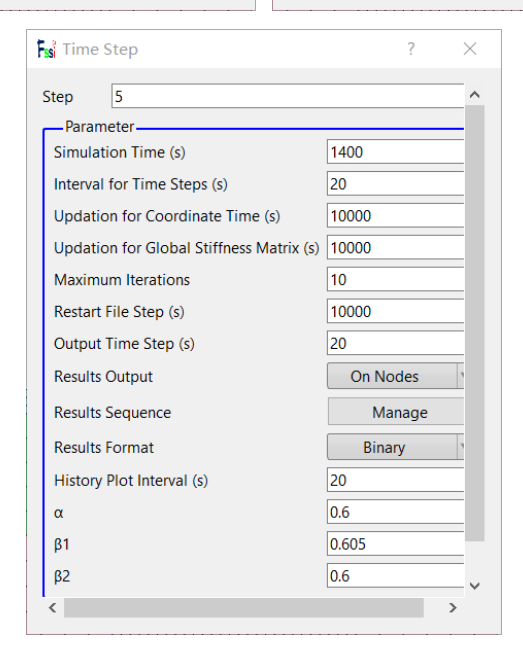

图 1-17 Step 2 时间步中子时间步的相关参数设置界面

## 11.3.9 设置初始条件

点击 FssiCAS—Preprocess—Initial State,设置初始条件,点击 ok,完成初 始状态设置,如图 1-17 所示。

| si Initial S          | State           | ×         |  |  |  |  |
|-----------------------|-----------------|-----------|--|--|--|--|
| Solver: Consolidation |                 |           |  |  |  |  |
| Start Time            | e set to Zero   |           |  |  |  |  |
|                       | Yes             |           |  |  |  |  |
| Gravity               |                 |           |  |  |  |  |
| 9.81                  |                 |           |  |  |  |  |
| Restart File          | e Path (Dynfin) |           |  |  |  |  |
|                       |                 | Load File |  |  |  |  |
|                       |                 | Ok        |  |  |  |  |

图 1-18 初始条件设置界面

11.3.10 计算

点击 FssiCAS—Preprocess—Computation—FSSI-W,保存当前项目,开始 计算。

11.4 FssiCAS 图形界面操作——后处理

11.4.1 加载文件

点击 FssiCAS—Postprocess—Open Results File,选择需要处理的结果文件 夹,如图 1-19 所示。

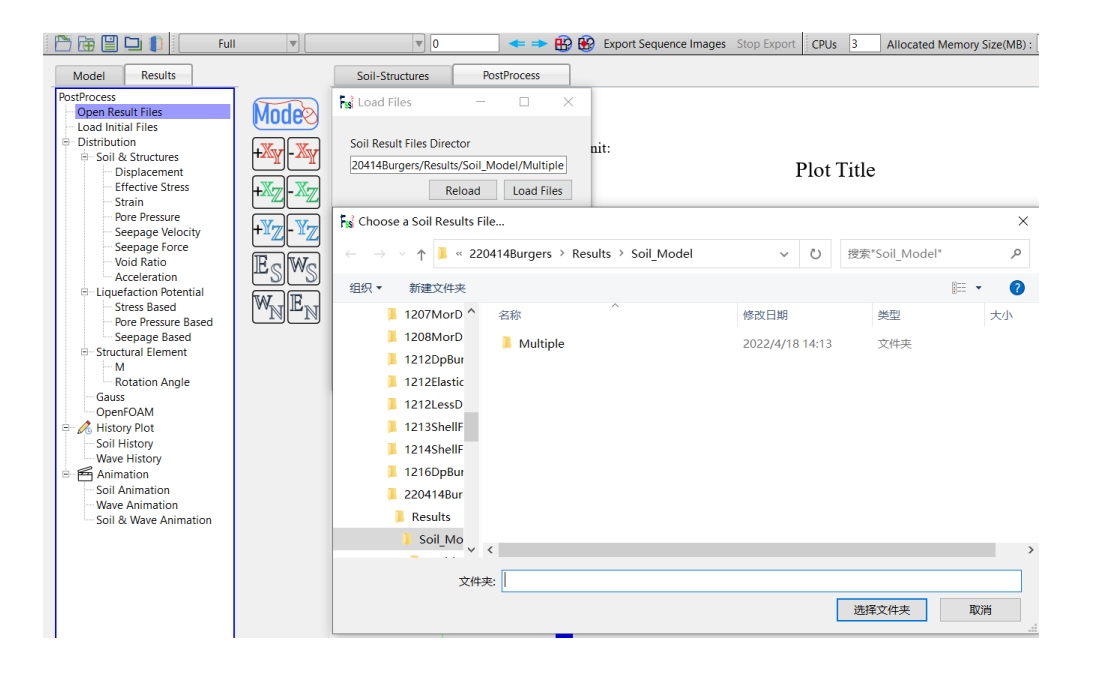

图 1-19 加载数值计算结果文件步骤图

点击 FssiCAS—Postprocess—Distribution Plot—Solid—Displacement,在界面上方工具栏选择 Displacement Z,输入想要查看的时间步点击回车,如图 1-20 所示。

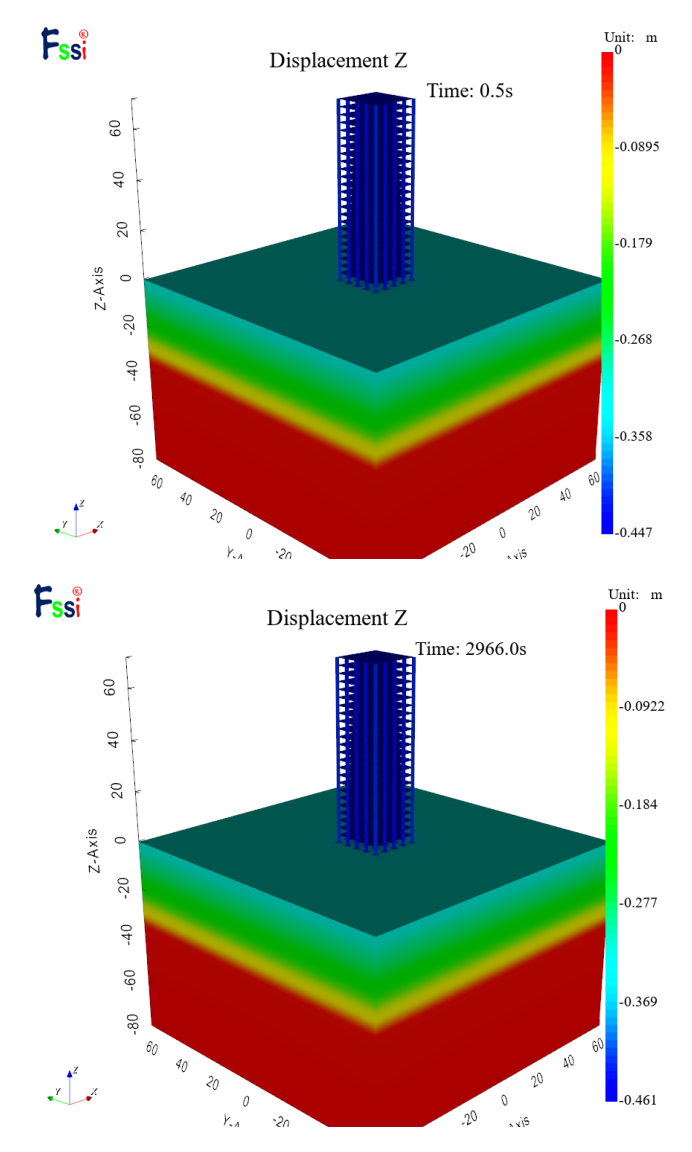

图 1-20 在 0.2 与 2011.4 时间步下 Z 方向的位移分布图

本案例计算结果分布图可以由伸缩栏 Export Results Figure 按键导出,如图 1-21 所示。

图 1-21 图像输出按键示意图

本案例结果分布图如图 1-22 所示。

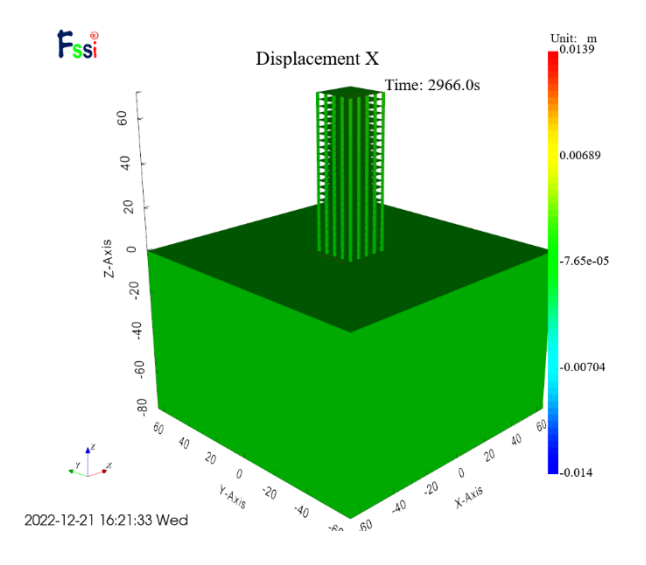

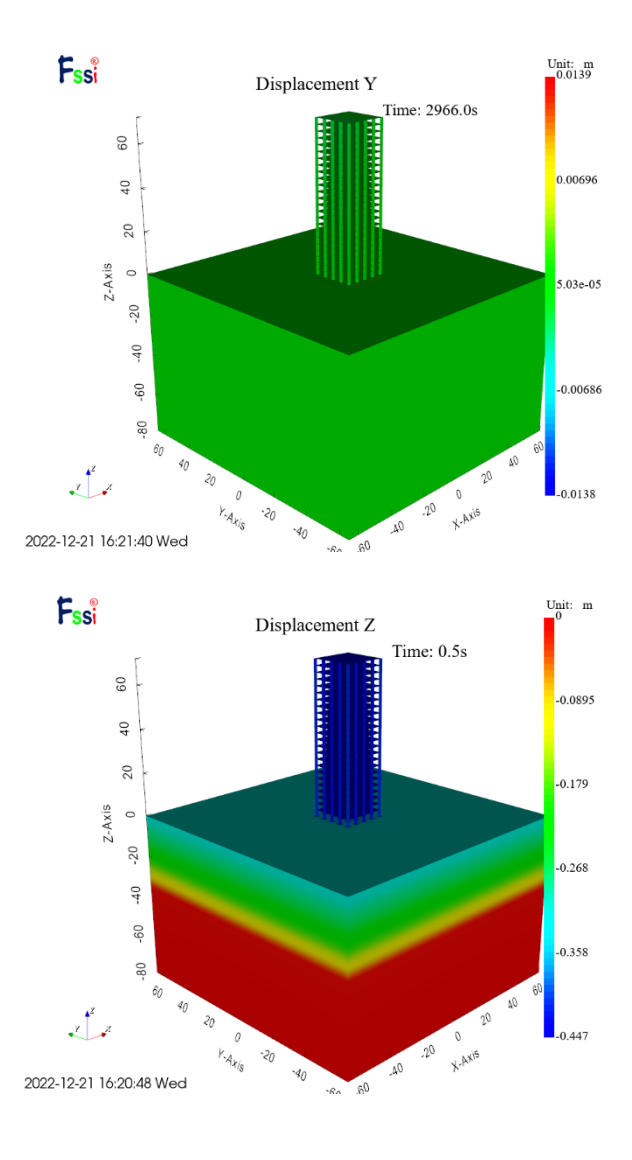

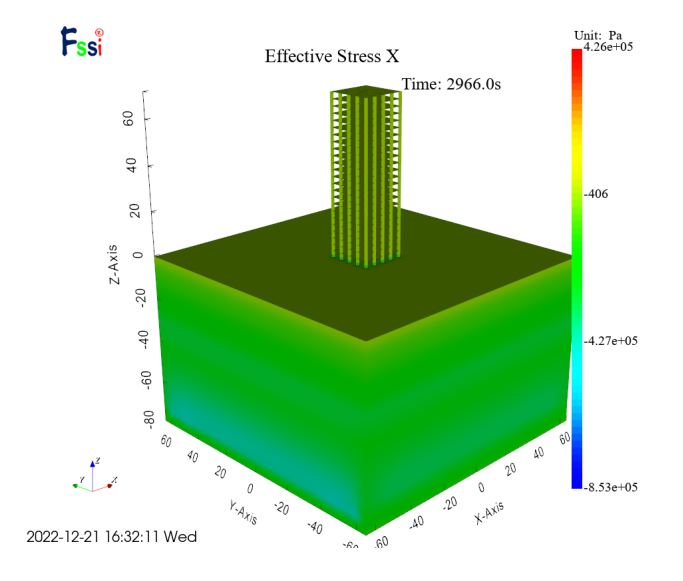

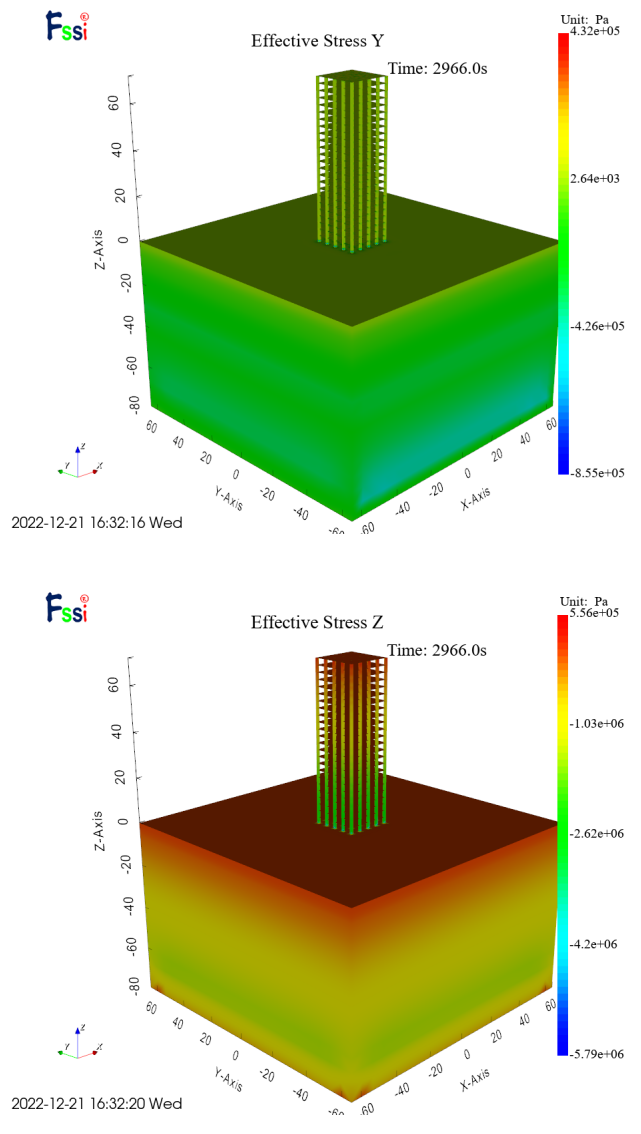

### 图 1-22 计算结果分布图

Dynamic 状态下的查看的结果等于当前时间步的计算结果减去第一个输出 文件的计算结果; Full 状态下的结果分布就是当前时间步的计算结果。因此, 去掉弹塑性的竖向位移后的位移图如图 1-23。即蠕变约 2000min 后的竖向位 移图。

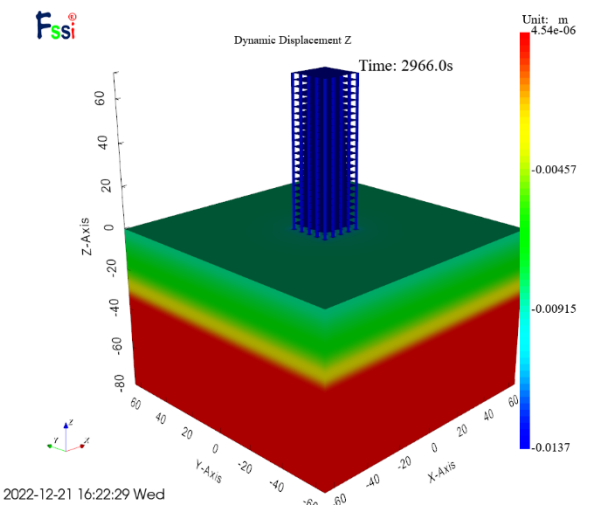

图 1-23 Dynamic 状态下竖向位移结果分布图

后处理部分不仅可以输出模型的位移、应力、应变结果分布图,也可以输出模型上节点或单元的时程曲线。首先点击 History Plot—Soil History—History Plot on Node/Element,选择需要输出时程曲线的节点或单元,勾选节点 No.\*, 双击 Plot Type 中所列选项可以查看节点的时程曲线,具体操作步骤如图 1-24 所示。

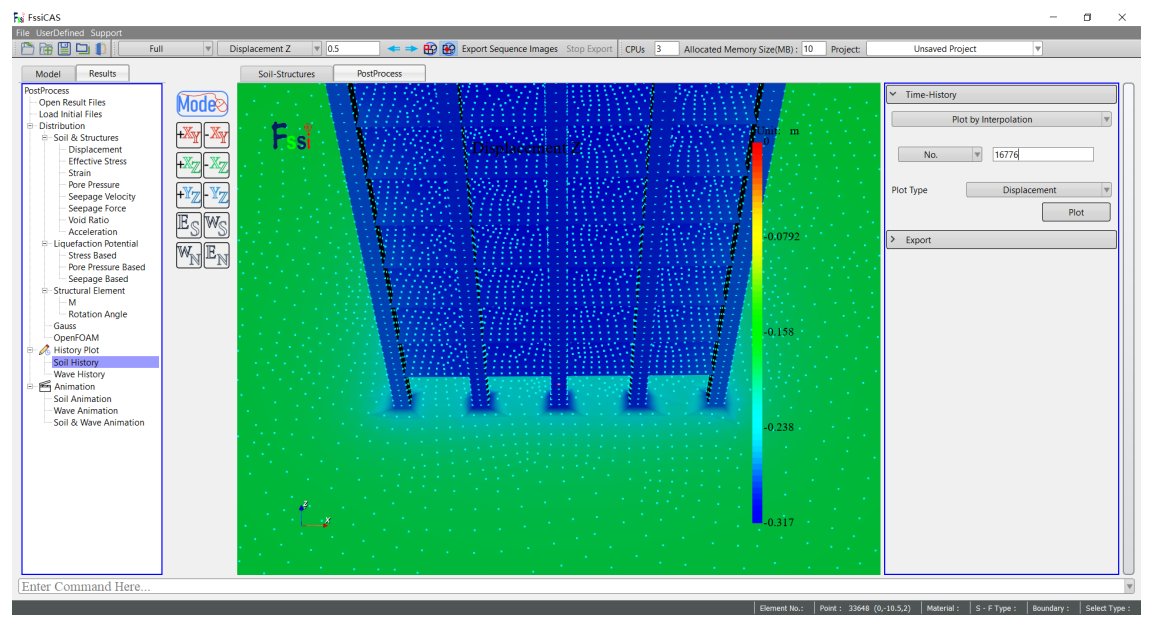

图 1-24 选择节点操作步骤示意图

根据时程曲线,我们可以查看模型上某一节点在经过 2000min 后的竖向位 移变化过程,如图 1-25 所示。

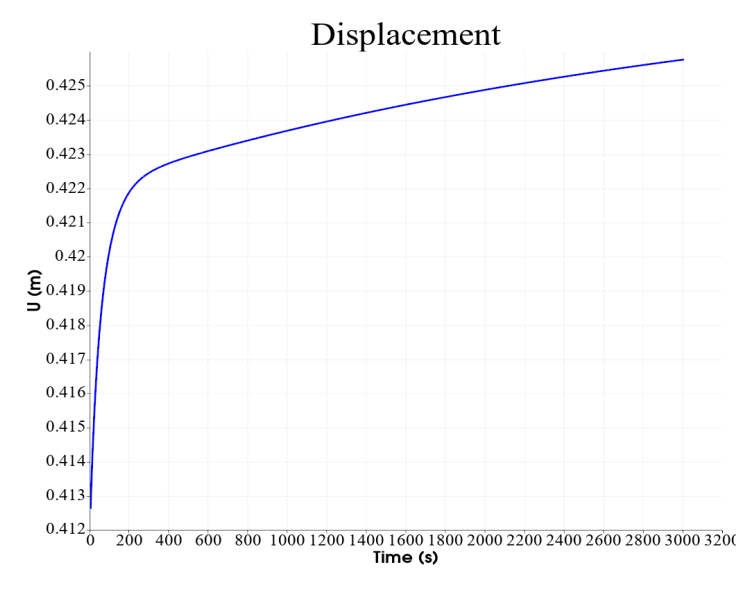

图 1-25 某节点的位移变化图